# RELATÓRIO TÉCNICO Nº 01/2021

Passo a Passo para implantação do TemaTres a partir do GIT

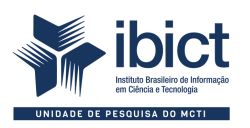

## **GOVERNO FEDERAL**

## MINISTÉRIO DA CIÊNCIA, TECNOLOGIA E INOVAÇÕES

*Marcos Cesar Pontes* Ministro da Ciência, Tecnologia e Inovações

## INSTITUTO BRASILEIRO DE INFORMAÇÃO EM CIÊNCIA E TECNOLOGIA

Cecilia Leite Oliveira Diretora

Reginaldo de Araújo Silva Coordenação de Administração - COADM

Gustavo Saldanha Coordenação de Ensino e Pesquisa, Ciência e Tecnologia da Informação – COEPE

José Luis dos Santos Nascimento Coordenação de Planejamento, Acompanhamento e Avaliação – COPAV

Anderson Itaborahy Coordenação-Geral de Pesquisa e Desenvolvimento de Novos Produtos - CGNP

*Bianca Amaro de Melo* Coordenação-Geral de Pesquisa e Manutenção de Produtos Consolidados – CGPC

*Tiago Emmanuel Nunes Braga* Coordenação-Geral de Tecnologias de Informação e Informática – CGTI

Milton Shintaku Coordenação de Tecnologias para Informação – COTEC

# RELATÓRIO TÉCNICO Nº 01/2021

## Passo a Passo para implantação do TemaTres a partir do GIT

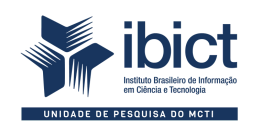

Coordenação de Articulação, Geração e Aplicação de Tecnologia (COTEC) Brasília 2021

#### © Instituto Brasileiro de Informação em Ciência e Tecnologia - Ibict, 2021

#### **EQUIPE TÉCNICA**

**Diretora do Instituto Brasileiro de Informação em Ciência e Tecnologia** Cecilia Leite Oliveira

**Coordenador-Geral de Tecnologias de Informação e Informática - CGTI** Tiago Emmanuel Nunes Braga

**Coordenador do Projeto** Milton Shintaku

#### **Autores**

Mirele Carolina Souza Ferreira Costa Milton Shintaku

#### **Pesquisadores**

Raíssa da Veiga de Menêses Jaqueline Rodrigues de Jesus Rosilene Paiva Marinho de Sousa Renata Monteiro Rodrigues Victor Ramos Silva Deise Maria Antonio Sabbag Fernando de Jesus Pereira Fernanda Maciel Rufino Priscila Rodrigues dos Santos

Este Relatório de Parcial é um produto do Projeto Estudos para implementação de Repositório Institucional na Biblioteca Terezinha Ayres Costa. Ref. Processo SEI № 01302.000479/2018-80 (Processo de Contratação) Ref. Processo SEI № 01302.000437/2020-63 (Processo de Execução) Ref. FUNDEP - 28139

As opiniões emitidas nesta publicação são de exclusiva e inteira responsabilidade dos autores, não exprimindo, necessariamente, o ponto de vista do Instituto Brasileiro de Informação em Ciência e Tecnologia ou do Ministério da Ciência, Tecnologia, Inovações e Comunicações.

É permitida a reprodução deste texto e dos dados nele contidos, desde que citada a fonte. Reproduções para fins comerciais são proibidas.

| 1 Introdução                           |    |
|----------------------------------------|----|
| 2 Implantação do TemaTres              | 07 |
| 2.1 Restaurar backup da aplicação      | 07 |
| 2.2 Restaurar backup do banco de dados | 07 |
| 2.3 Ativar e desativar o sistema       | 08 |

# 1 Introdução

Este guia é direcionado aos profissionais de informática e apresenta a instalação do software TemaTres a partir do código fonte e do backup do banco de dados no ambiente GIT. O passo a passo específica aspectos do sistema que apoiam o trabalho da equipe e tem o objetivo de descrever os comandos para a implantação do Tesauro, considerando um ambiente de homologação que atenda aos requisitos de *hardware* e *software* descritos a seguir:

#### **Requisitos de hardware:**

Sistema operacional Linux de 64 bits

#### Requisitos de software:

Servidor web Apache version: Apache/2.4.25

SGBD MySQL 8.0.26 ou outra versão estável

PHP 7.4.16, ou outra versão posterior a 4.3 é compatível.

Para mais informações sobre a instalação das dependências, o Guia de instalação, configuração e manutenção do TemaTres<sup>1</sup> pode ser consultado.

<sup>1</sup> COSTA, Mirele Caroline Souza Ferreira; SHINTAKU, Milton. **Guia de instalação, configuração e manutenção TemaTres**: o passo a passo para a instalação, configuração e manutenção do software TemaTres. Brasília: Ibict, 2021.

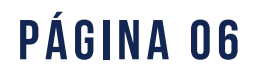

# 2 Implantação do TemaTres

Para restaurar o backup da aplicação, acesse o ambiente GIT do IBICT por meio do link: <u>https://git.ibict.br/cotec/anvisa/tesauros</u>, faça o login e realize o download dos arquivos "tematres.tar" e "tematresdb2.sql".

## 2.1 Restaurar backup da aplicação

Mova o arquivo .tar com o backup da aplicação (neste guia usamos o nome "tematres.tar") para o diretório do seu servidor de aplicação web e descompacte o arquivo com o seguinte comando:

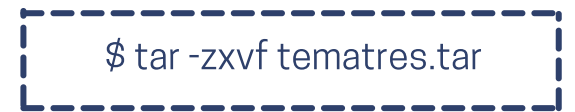

### 2.2 Restaurar backup do banco de dados

Conforme o Guia de instalação, configuração e manutenção do TemaTres, é preciso criar o banco de dados e o usuário que irá manipular a base de dados do TemaTres. Para isso, acesse o MySQL:

Em seguida, execute os seguinte comandos:

mysql> CREATE DATABASE tematresdb2 DEFAULT CHARACTER SET utf8; mysql> CREATE USER 'tematresuser'@localhost IDENTIFIED WITH mysql\_native\_password BY 'tematresanvisa'; mysql> GRANT ALL PRIVILEGES ON \* . \* TO 'tematresuser'@'localhost'; mysql> FLUSH PRIVILEGES; mysql> \q;

Para restaurar o backup do banco de dados, utilize o arquivo com extensão SQL (neste guia usamos o nome "tematresdb2.sql"). Faça o *restore* do backup para o banco de dados criado. Para isso, execute o comando a seguir:

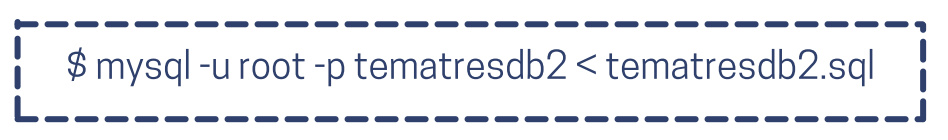

## PÁGINA 07

Para alterar a configuração da base de dados com a aplicação do TemaTres, edite o arquivo do banco de dados intitulado "db.tematres.php". Ele está localizado no diretório padrão do vocabulário controlado, por exemplo, "/var/www/html/tematres/vocab/db.tematres.php". Tal arquivo em PHP contém variáveis de configuração do banco de dados, cujas variáveis são descritas no Quadro 1, a seguir:

| Variável                                          | Descrição                                                                                                    |
|---------------------------------------------------|----------------------------------------------------------------------------------------------------|
| \$DBCFG["DBdriver"]="";                           | Seleciona o tipo de servidor de<br>banco de dados a ser usado. Se<br>deixado em branco, ele usará o<br>MySql |
| \$DBCFG["Server"] = "localhost";                  | Endereço IP ou nome do servidor<br>de banco de dados, por exemplo,<br>localhost                              |
| \$ DBCFG ["DBName"] =<br>"tematresdb2";           | Nome do banco de dados                                                                                       |
| <pre>\$ DBCFG ["dblogin"] = "tematresuser";</pre> | Nome de usuário para conectar ao banco de dados                                                              |
| \$ DBCFG ["dbpass"] =<br>"tematresanvisa";        | Senha do usuário para conectar ao banco de dados                                                             |

Quadro 1 - Variáveis de configuração do arquivo "db.tematres.php" do TemaTres.

Fonte: Dos autores, 2021.

### 2.3 Ativar e desativar o sistema

Para ativar ou desativar o sistema, basta reiniciar o servidor Web. Neste guia, utilizamos o Apache2. Execute os comandos abaixo para ativar, desativar ou reiniciar, respectivamente:

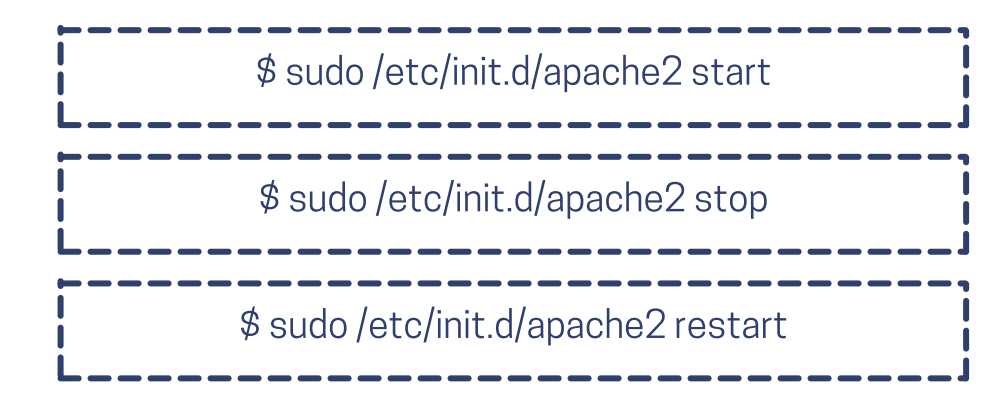

PÁGINA 08